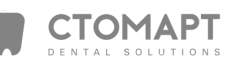

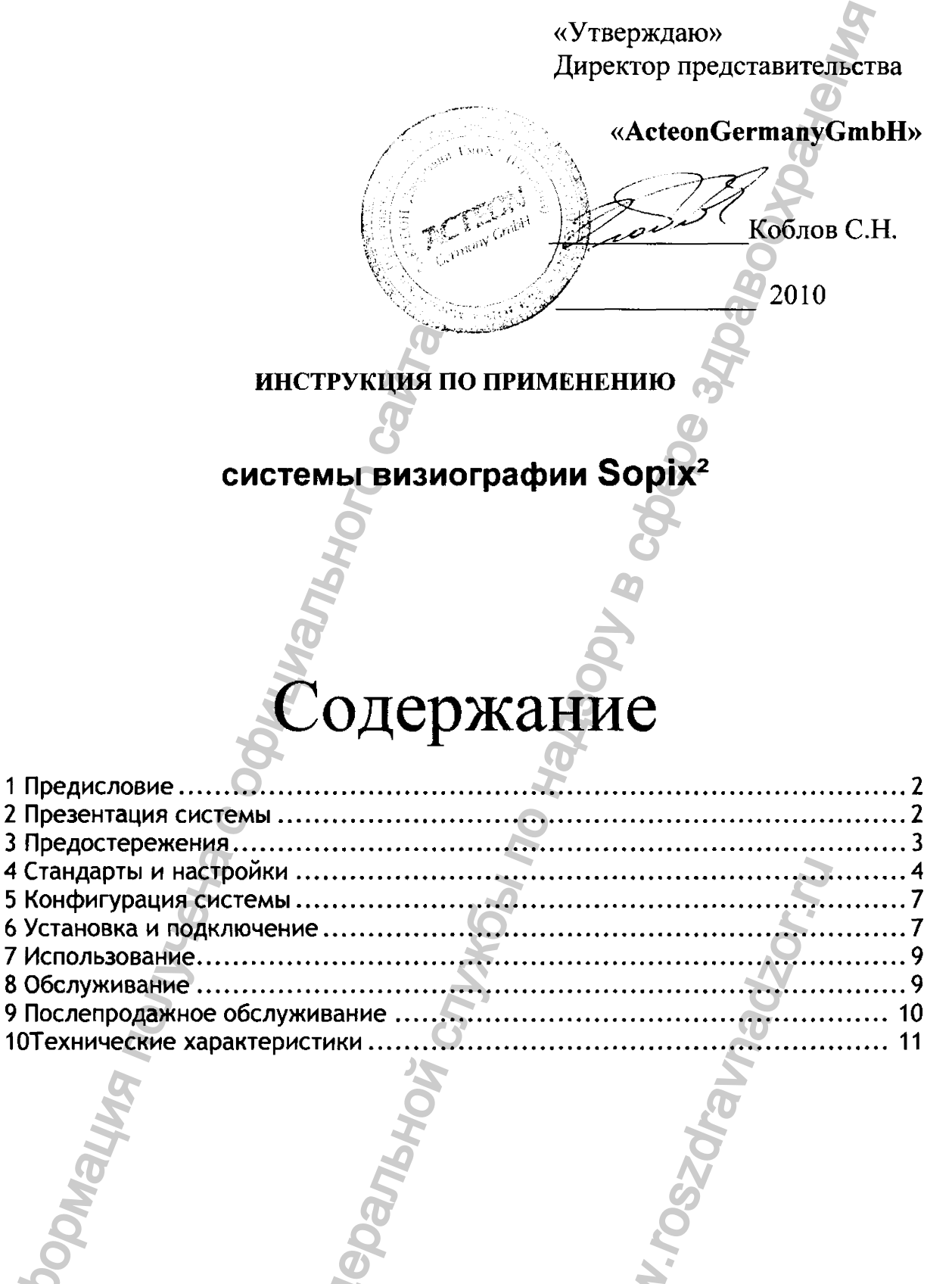

# 1 Предисловие

Перед использованием системы, рекомендуется внимательно прочесть руководство по эксплуатации для правильного пользования системой. Относитесь внимательно к сообщениям ВНИМАНИЕ, ПРЕДУПРЕЖДЕНИЕ, НА ЗАМЕТКУ.

**ВНИМАНИЕ:** Сообщение обозначает риск, который может присутствовать и повредить безопасности системы.

**ПРЕДУПРЕЖДЕНИЕ:** Сообщение может относиться к инцидентам, мешающим работе системе визиографии.

НА ЗАМЕТКУ: Сообщение обозначает некоторые важные особенности при установке и работе системы.

# 2 Презентация системы

#### 2.1. Функции и характеристики

Sopix<sup>2</sup> является медицинской системой визиографии. Сенсор (расположенный во рту пациента, как и пленка) делает, благодаря CMOS сенсору, снимки, производимые генератором. Затем, он переводит данные в контрольный блок, к которому подключен, передает информацию на компьютер и выводит снимки на экран монитора.

Все снимки, сделанные при помощи Sopix<sup>2</sup> могут быть активизированы в памяти благодаря ПО Sopro Imaging, поставляемому вместе с системой. Это ПО сохраняет, обрабатывает и выводит снимки, сделанные системой Sopix<sup>2</sup>.

Эксклюзивная технология А.С.Е™ (Автоконтроль экспозиции), разработанная SOPRO, наделяет систему обширной функциональностью. Хотя Sopix<sup>2</sup> анализирует радиацию в реальном времени, нет риска передержки.

#### 2.2. Список частей

Система визиографии Sopix<sup>2</sup> состоит из следующих частей:

- Сенсор размера 1, с интегрированным контроллером и кабелем 3.70 м.
- Держатель сенсора.
- 10 чехлов для сенсора.
- удлинитель USB2.0, 5 метров.
- Диск с ПО SOPRO.
- Многоязычные инструкции по эксплуатации.
- Руководство по быстрому запуску.

#### НА ЗАМЕТКУ:

"Прибор разработан для использования только с аксессуарами SOPRO для гарантии пациенту максимальной безопасности. Использование прочих аксессуаров может повредить прибору и пациенту."

# 3 Предостережения

# 3.1. Инструкции по безопасности

• Следуйте требованиям по работе и хранению и оберегайте Sopix<sup>2</sup> от пыли.

• Не открывайте прибор и не модифицируйте его.

• Никогда не вставляйте в прибор металлические предметы во избежание короткого замыкания, электроудара и разряда.

- Не помещайте прибор во влажную среду и не лейте на него жидкость
- Всегда отключайте от электросети компьютер, к которому подключен Sopix<sup>2</sup> на время,
- в которое прибор не будет использоваться.
- Используйте только кабели, поставляемые с Sopix<sup>2</sup>.

# 3.2. Рабочая среда

Обратитесь к части 10 « Технические характеристики ».

### 3.3. Транспортировка и хранение

Обратитесь к части 10 « Технические характеристики ».

# 3.4. Предостережения при использовании сенсора

При использовании сенсоров необходимо следовать некоторым указаниям:

- Вы должны аккуратно держать сенсор.
- Вы должны использовать защиту сенсора для каждого пациента.
- Вы должны правильно расположить сенсор.
- Вы должны дезинфицировать сенсор.
- Вы должны помещать сенсор на подставку.
- Не кладите сенсор в автоклав.
- Не роняйте сенсор.
- Не держите сенсор щипцами.
- Не держите сенсор за кабель.
- Не наступайте и не скручивайте кабель.
- Пациент не должен кусать сенсор или кабель.
- Не погружайте сенсор в жидкость.
- Не вскрывайте сенсор или контроллер.
- Не используйте предохранители сенсора кроме тех, которые требуются.
- Не используйте абразивные вещества для чистки сенсора.

# 3.5. Предостережения при использовании порта USB

Большинство материнских плат используют 2 USB канала. Каждый канал имеет 2 USB порта для подключения устройств.

# ПРЕДУПРЕЖДЕНИЕ:

Рекомендуется занять один канал USB для системы визиографии. Это увеличит скорость передачи данных для Sopix<sup>2</sup>.

# 3.6. Электромагнитная защита и электромагнитные разряды

Электромагнитная совместимость (СЕМ) это возможность прибора работать в электронной окружающей среде. Несмотря на то, что система разработана для работы в электронной окружающей среде, нет гарантии, что помехи не возникнут при установке системы.

Если прибор создает помехи с радиооборудованием при включении и выключении его, пользователь должен сделать нижеследующее для избежания данного феномена:

• Поменять направление принимающей антенны.

• Поменять местоположение прибора относительно приемника.

• Убрать компьютер от приемника.

Система Sopix<sup>2</sup> разработана для работы в домашних условиях, класса В Группы 1, в соответствии со стандартом CISPR11.

### 3.7. Электростатические помехи

Сильные электростатические разряды могут отключить Sopix<sup>2</sup> от порта USB компьютера. В большинстве случаев Sopix<sup>2</sup> справляется с этим сама.

В любом случае, желательно сделать следующее:

• Установить крышку на сенсор Sopix<sup>2</sup>

• Перед установкой прибора снять с себя статический разряд, прикоснувшись к любому металлическому предмету перед установкой системы.

# 4. Стандарты и настройки

4.1. Совместимость со стандартами и настройками

### Совместимость с европейскими директивами

Система Sopix<sup>2</sup> совместима с европейской директивой 93/42/ЕЕС касательно медицинских приборов.

SOPRO гарантирует, что прибор прошел все тесты и отвечает стандартам по электронным приборам(IEC 60601-1) и электромагнитной совместимости (IEC 60601-1-2).

#### Активность прибора

Как и любое медицинское оборудование, прибор соответствует нормам активности.

В случае серьезной неисправности, производитель, а также компетентные органы должны быть оповещены об этом.

### Отбраковка системы

Прибор имеет на себе символ ликвидации в соответствии с директивой 2002/96/ЕС (DEEE or WEEE).

При правильной ликвидации прибора вы защитите окружающую среду и здоровье людей.

Символ на приборе говорит о том, что прибор нельзя выбрасывать вместе с домашним мусором. С другой стороны, его необходимо отнести в центр ликвидации и переработки электронного оборудования.

При установке в любой стране должны соблюдаться стандарты этой страны. Для детальной проработки вопросов касательно работы, ликвидации и переработки свяжитесь с вашим дистрибьютором.

# НА ЗАМЕТКУ:

Во избежание загрязнения окружающей среды будьте уверены в том, что прибор будет ликвидирован и переработан как особый мусор.

# Электромагнитная совместимость

### Помехоустойчивость

Sopix<sup>2</sup> предназначена для использования в электромагнитной среде, указанной в нижеприведенной таблице.

Пользователь должен убедиться, что Sopix<sup>2</sup> используется в такой среде.

| Сопротивляемость                                        | CEI 60601<br>Severity                                                                                    | Допусти-<br>мый                                                      | Треборания                                                                                                    |
|---------------------------------------------------------|----------------------------------------------------------------------------------------------------|----------------------------------------------------------------------|----------------------------------------------------------------------------------------------------|
| Сопротнымемость                                         | level                                                                                                    | уровень                                                              | преобрания                                                                                                    |
| Электростатический<br>разряд EN 61000-4-2               | ± 6 kV<br>when in<br>contact ±<br>8 kV in<br>the air                                                     | ± 6 kV ± 8<br>kV                                                     | Полы должны быть цементными, деревянными или<br>кафельными<br>Если полы покрыты синтетическим материалом,<br>уровень влажности должен быть не более 30%                                                                                                    |
| Кабели питания<br>EN 61000-4-4                          | ± 2 kV for<br>the feed<br>cables ± 1<br>kV for the<br>input/out<br>put cables                            | ± 2 kV ± 1<br>kV                                                     | Качество электросети должно соответствовать<br>больничным или коммерческим условиям<br>(больница, клиника).                                                                                                    |
| Короткое замыкание<br>EN 61000-4-5                      | Differenti<br>al mode ±<br>1 kV<br>Common<br>mode ± 2<br>kV                                              | ± 1 kV N.A.                                                          | Качество электросети должно соответствовать<br>больничным или коммерческим условиям<br>(больница, клиника).                                                                                                    |
| Перебои с<br>электропитанием<br>EN 61000-4-11           | • <5% UT -<br>for 10 ms<br>• 40% UT -<br>for 100 ms<br>• 70% UT -<br>for 500 ms<br>• <5% UT -<br>for 5 s | <5% UT 10<br>ms <40% UT<br>100 ms<br><70% UT 500<br>ms <5% UT 5<br>s | Качество электросети должно соответствовать<br>больничным или коммерческим условиям.<br>Если использование Sopix <sup>2</sup> требует работы при<br>сбоях в электросети, необходимо, чтобы прибор<br>работал от альтернативного источника питания<br>(UPS, и.т.д.), |
| Магнитные поля<br>электросетей с<br>частотой (50/60 Hz) | 3 A/m                                                                                                    | 3 A/m                                                                | Качество электросети должно соответствовать<br>больничным или коммерческим условиям<br>(больница, клиника).                                                                                                    |
| Информация П                                            | <u>.                                    </u>                                                             | Degebanbho.                                                          | S Weinson with                                                                                                    |

Рекомендованные расстояния между портативными RF передатчиками и системой Sopix<sup>2</sup>

Пользователь Sopix<sup>2</sup> может предотвратить электромагнитные помехи при соблюдении дистанции между переносными радиочастотными передатчиками и Sopix<sup>2</sup> в соответствии с выходной мощностью, указанной в нижеследующей таблице.

|                                   | Дистанция в метрах (m) в соответствии с частотой передатчиков |                   |                       |  |
|-----------------------------------|---------------------------------------------------------------|-------------------|-----------------------|--|
| Макс. мощность<br>передатчика (W) | 150 kHz to 80 MHz                                             | 80 MHz to 800 MHz | 800 MHz to 2,5<br>GHz |  |
|                                   | $d = 1,16 \mathrm{kl}P$                                       | d = 1,16klP       | d = 2,33kl $P$        |  |
| 0.01                              | 0.116                                                         | 0.116             | 0.233                 |  |
| 0.1                               | 0.366                                                         | 0.366             | 0.736                 |  |
| 1                                 | 1.16                                                          | 1.16              | 2.33                  |  |
| 10                                | 3.66                                                          | 3.66              | 7.36                  |  |
| 100                               | 11.6                                                          | 11.6              | 23.3                  |  |

Для передатчиков с макс. мощностью, не указанной выше, рекомендуемая дистанция в метрах(m) может быть подсчитана с учетом частоты передатчика, где Р является макс.мощностью передатчика в ваттах(W)в соответствии с производителем.

4.2. Обозначения и стандартизованные символы

Индикаторы на контроллере обозначают the Sopix<sup>2</sup> в соответствии с международными стандартами.

🗴 Этот символ говорит о том, что прибор имеет тип ВF защиты от элетроконтактов .

😟 Прочтите инструкцию.

🕰 Электрическое и электронное оборудование, маркировка после 01/August/2005.

Ш Дата изготовления.

Производитель.

0459 Совместимость с директивой 93/42/ЕЕС касательно мед. оборудования.

CE

# 5. Конфигурация системы

### 5.1. Требуемая конфигурация компьютера

Для использования системы Sopix<sup>2</sup> вы должны быть уверены что компьютер и комплектующие не исчерпали свой срок службы. Также они должны удовлетворять следующим требованиям:

|                    | Мин.требования              | Рекомендуемые требования                             |  |
|--------------------|-----------------------------|------------------------------------------------------|--|
| OC                 | Windows XP Pro SP2          | Windows XP SP2 - VISTA SP1                           |  |
| Процессор          | Intel® Pentium IV - 1.3 GHz | Intel® Core 2                                        |  |
| Память             | 512 MB                      | 2 GB                                                 |  |
| Жесткий диск       | 80 GB                       | 320 GB                                               |  |
| USB порты          | 2 x USB2.0                  | 4 x UB 2.0                                           |  |
| Видеокарта         | видеокарта 32 MB RAM        | видеокарта с чипсетом Nvidia<br>или ATI / 256 MB RAM |  |
| USB Чипсет         | Intel или NEC               | Intel или NEC                                        |  |
| Разрешение         | 1024 x 768                  | 1024 х 768 и выше                                    |  |
| Стандарт ІЕС 60950 |                             | IEC 60601-1                                          |  |

# 5.2. Программное обеспечение

Sopix<sup>2</sup> комплектуется ПО Sopro Imaging, работающим на Windows. Это ПО сохраняет, обрабатывает и выводит снимки, сделанные системой Sopix<sup>2</sup>. Sopro Imaging может также подключаться друг к другу через ПО.

За дополнительной информацией свяжитесь с дистрибьютором.

# 5.3. Совместимость с рентген генераторами

Sopix<sup>2</sup> совместим почти со всеми интраоральными генераторами. Но, все же, мы рекомендуем X-Mind AC/DC, так как они лучше всего адаптированы к Sopix<sup>2</sup> и имеют лучшую производительность с данной системой.

# 6. Установка и подключение

# 6.1. Установка ПО IMAGING SOPRO

• Вставьте диск Sopro Imaging в CD-ROM (запустится автоматически).

#### ПРЕДУПРЕЖДЕНИЕ:

Если CD-ROM не запускается автоматически или OC windows SP1, следуйте следующим инструкциям :

- Главное меню > Выполнить.

- Hanuwume D:\setup.exe (Замените D диском с CD).
- Нажмите ОК. Файл установится. Следуйте дальнейшим указаниям.

#### НА ЗАМЕТКУ:

Нажав « Проводник CD-ROM » вы войдете в каталог диска, на котором есть все, что записано на диск CD-ROM.

В корневом каталогее CD-ROM есть файлы, автоматически или вручную запускающие программу:

- В директории « Документ » и его субдиректориях есть все документы касательно ПО Imaging SOPRO и системы Sopix<sup>2</sup> system; Эти документы в формате PDF. Убедитесь что Acrobat Reader у вас установлен.

- Директория Drivers содержит драйвера для Sopro Imaging (Sopix, камеры SOPRO USB 1 и USB 2, защитный ключ).

- Директория Sopro Imaging содержит установочную программу Sopro Imaging.

- Директория « Инструменты » содержит Microsoft Direct X 9.0 с и ADOBE Acrobat Reader.

Для максимальной работоспособности ПО Imaging SOPRO, надо установить DirectX 9.0с. Для этого нажмите « Установить DirectX 9.0c » и следуйте инструкциям. DirectX 9.0c это продукт Microsoft®. Если возникнут трудности при установке, обратитесь к меню помощи.

Для обеспечения совместимости со всеми установленными системами было решено сделать документы на CD-ROM в формате PDF. Этот формат, разработанный ADOBE® можно прочесть при помощи Acrobat Reader. Если Acrobat Reader не установлен, нажмите «

Установить Acrobat Reader », и следуйте инструкциям. Acrobat Reader это продукт ADOBE®. Если возникнут трудности при установке, обратитесь к меню помощи. Если CD-ROM не запускается автоматически или OC windows SP1, следуйте

следующим инструкциям :

- Главное меню > Выполнить.

- Hanuwume D:\setup.exe (Замените D диском с CD).

- Нажмите ОК. Файл установится. Следуйте дальнейшим указаниям.

• Откроется диалоговое окно - это главное меню для установки программ Sopro Imaging.

• Нажмите « Установить Sopro Imaging ». Откроется окно, выберите язык.

• Откроется диалоговое окно. Высветится лицензия продукта. Нажмите ОК и «Далее».

• По умолчанию, ПО Imaging SOPRO установится в директорию « C:\Program Files\Sopro Imaging ». Для запуска установки нажмите «Далее»

• По окончании установки нажмите « Готово ».

После окончания установки вам нужно подключить Sopix<sup>2</sup> к компьютеру.

# 6.2. Установка SOPIX<sup>2</sup>

Перед установкой системы Sopix<sup>2</sup> убедитесь, что компьютер подключен к розетке с заземлением.

Следуйте инструкциям:

Подключите Sopix<sup>2</sup> USB коннектор к компьютеру.

# ПРЕДУПРЕЖДЕНИЕ:

Никогда не подключайте кабель USB на переднюю панель компьютера.

Все дело в том, что коннекторы USB на передней панели компьютера более чувствительны к сигналу, что может привести к дисфункции системы.

Для электрической безопасности компьютер, которому подключается система, должен быть совместим со стандартом IEC 60950.

Нельзя подключать к системе кабеля кроме тех, которые производятся SOPRO.

При подключении проверьте совместимость со стандартами страны, вкоторой данное подключение происходит.

• После того, как блок подключен к ПК, Windows обнаружит Sopix<sup>2</sup> и выдаст готовность устанавливать драйвера. Появится окно. Продолжите « Автоматическая установка» и нажмите « Далее ».

# ПРЕДУПРЕЖДЕНИЕ:

Подключите ПО Sopro Imaging к драйверу CD для установки последних.

• Во время установки ПО и драйверов, появится окно, жмите « Продолжить » для продолжения установки без вмешательств в Windows.

• Через некоторое время инсталляция завершится. Откроется окно. Нажмите « Готово . Система Sopix<sup>2</sup> готова к подключению сенсора.

# НА ЗАМЕТКУ:

Обратитесь к инструкции по ПО чтобы узнать режим установки ПО.

# 7. Использование

### 7.1. Получение снимка

Включите компьютер с установленной на него системой и активируйте ПО.

- Включите генератор и таймер.
- Наденьте защитный чехол на сенсор.

### НА ЗАМЕТКУ:

За дальнейшей информацией обратитесь к части 7.2 « Использование защитных чехлов сенсора ».

• Поместите сенсор в рот пациента параллельно линии зубов, активным элементом перпендикулярно зубу.

# НА ЗАМЕТКУ:

При использовании позиционного набора, обратитесь к инструкции по этому набору.

• Пододвиньте генератор ближе к голове пациента. Убедитесь, что конус генератора параллелен сенсору.

• Включите таймер.

Когда экспозиция закончится, снимок появится на экране.

#### 7.2. Использование защитных чехлов сенсора

Для достижения максимальной безопасности пациента, необходимо надевать на сенсор одноразовые защитные чехлы.

# ПРЕДУПРЕЖДЕНИЕ:

- Надевайте защитные чехлы на сенсор в перчатках,

- Меняйте защитные чехлы перед каждым пациентом,

- Используйте защитные чехлы, разработанные для сенсоров Sopix<sup>2</sup>,

- Храните защитные чехлы в сухом и чистом месте,

-Выбрасывайте использованные защитные чехлы вместе с другим опасным мусором,

- Не используйте напальчники.

Необходимо иметь большое количество защитных чехлов сенсора ввиду того, что Sopix<sup>2</sup> не следует использовать без них.

# HA 3AMETKY:

Если защитный чехол сенсора порван, и сенсор Sopix<sup>2</sup> заражен, необходимо полностью дезинфицировать сенсор Sopix<sup>2</sup> и первые 40 см кабеля. Обратитесь к таблице « Обслуживание сенсора ».

# 8. Обслуживание

Система Sopix<sup>2</sup> не нуждается в особом обслуживании, если используется в соответствии с указаниями производителя. Перед использованием Sopix<sup>2</sup>, требуется провести полную процедуру дезинфекции. Любая часть Sopix<sup>2</sup>, возвращаемая производителю или дистрибьютору должна быть дезинфицирована. Любая часть Sopix<sup>2</sup>,

возвращаемая от производителя, должна также быть дезинфицирована перед использованием.

| Описание      | Рекомендации                      | Инструкции<br>предупреждения        | И       | Внимание                      |
|---------------|-----------------------------------|-------------------------------------|---------|-------------------------------|
|               |                                   | $\checkmark$                        | 8       | Q                             |
| Дезинфекция и | <ul> <li>Поверхностный</li> </ul> | Распылить в 40                      | ⊗ He    | Не использовать               |
| обеззараживан | спрей Septol™                     | см от                               | тереть  | след. продукты:               |
| ие            | без альдегидов                    | поверхности и                       | -       | <ul> <li>Аммониды,</li> </ul> |
|               | - Pierre Rolland                  | дать высохнуть.                     |         | Трихлорэтиле                  |
|               | • Поверхностные                   | Взять ветошь и                      | ⊗ He    | <b>H</b>                      |
|               | ветоши Septol™                    | тереть до                           | промыва | • Дихлорэтилен                |
|               | - Pierre                          | видимой                             | ть      | • Гидрохлорид                 |
|               | Rolland.                          | чистоты.                            |         | аммония                       |
|               |                                   | <ul> <li>Дать высохнуть.</li> </ul> |         | 🐶 Хлористый                   |
|               |                                   | <ul> <li>Аккуратно</li> </ul>       |         | 🕜 углеводород                 |
|               |                                   | закрыть пачку.                      |         | • Этилен                      |
|               |                                   |                                     |         | • Метилен                     |
|               |                                   |                                     |         | • Кетоны                      |
|               | 6                                 | 7                                   |         | 🕨 Риск истирания              |
| 1             |                                   |                                     |         |                               |

### 8.2. Обслуживание сенсора

| Описание                                                      | Рекомендаци<br>и                                  | Инструкции<br>предупреждения                                                                                                    | Р                | Внимание                                                       |
|---------------------------------------------------------------|---------------------------------------------------|----------------------------------------------------------------------------------------------------|------------------|----------------------------------------------------------------|
| <b>0</b>                                                      | S                                                 | ✓<br>                                                                                                    | 8                |                                                                |
| дезинфекция и<br>обеззераживание<br>сенсора и 40 см<br>кабеля | тные<br>ветоши<br>Septol™ -<br>Pierre<br>Rolland. | <ul> <li>взять ветошь и<br/>тереть до<br/>видимой<br/>чистоты.</li> <li>Дать<br/>высохнуть.</li> <li>Аккуратно<br/>закрыть пачку</li> </ul> | ⊗не<br>промывать | • не погружать<br>сенсор в<br>обеззаражива<br>ющую<br>жидкость |

#### ПРЕДУПРЕЖДЕНИЕ:

Необходимо соблюдать часть 3 вышеизложенные требования. «Предостережения».

# 9. Послепродажное обслуживание

# 9.1. Ограниченная ответственность

Система визиографии Sopix<sup>2</sup> была разработана для улучшения рентгеновских снимков, конвертирования в компьютерные данные, хранения. Компания SOPRO не несет ответственности за использование системы не по назначению, а также за утерю данных с компьютера, и т.д.

### 9.2. Гарантии

Компания SOPRO дает гарантию на ремонт и отсутствие деталей в течение года со дня Гарантия не распространяется, покупки. если детали были изменены, модифицированы, использовались не по назначению, или были нарушены условия хранения системы.

За пределами Франции гарантия возможно только в том случае, если прибор был приобретен в пунктах продажи, утвержденных SOPRO в стране, где он будет использоваться.

Компания не несет ответственности в случаях умышленного повреждения прибора, а также в форс-мажорных обстоятельствах.

# 9.3. Проблемы и их устранение

| Проблемы                    | Гіричины                   | Решения                       |  |
|-----------------------------|----------------------------|-------------------------------|--|
| После активации таймера не  | 1. Маленькое время         | 1. Увеличьте время            |  |
| появляется снимок на экране | экспозиции                 | экспозиции 📿                  |  |
|                             | 2. Неправильно расположен  | 2. Используйте набор KERR для |  |
|                             | сенсор по отношению к      | сенсора. 🚫                    |  |
|                             | рентгену.                  | 3. Проверьте рентген          |  |
|                             | 3. Ошибка рентгена         | 4. Проверьте подключение      |  |
|                             | 4. Сенсор или контроллер   | сенсора к компьютеру          |  |
|                             | 5. USB кабель              | 5. Не используйте порт на     |  |
|                             | <b>v</b>                   | передней панели               |  |
| Красная точка в окне TWAIN  | Проблема соединения        | 1. Проверьте подключение      |  |
|                             |                            | сенсора к компьютеру.         |  |
|                             | 0                          | 2. USB порт в режиме          |  |
|                             | 7                          | ожидания Windows.             |  |
| На снимке появляются белые  | Сенсор неправильно         | Используйте набор KERR для    |  |
| зоны                        | установлен относительно    | сенсора.                      |  |
|                             | генератора.                |                               |  |
| Рисунок нечеткий или        | 1. Сенсор неправильно      | 1. Используйте набор KERR для |  |
| размытый.                   | расположен.                | сенсора.                      |  |
|                             | 2. Пациент дернулся при    | 2. Пациент должен быть        |  |
|                             | сьемке.                    | неподвижен при съемке.        |  |
| 2                           | 3. Голова рентгена не была | 3. Стабилизируйте голову      |  |
|                             | зафиксирована              | рентгена.                     |  |

В случае, если произошла проблема, не указанная в таблице, отправьте систему Sopix2 к дилеру SOPRO или департамент послепродажного обслуживания.

### ПРЕДУПРЕЖДЕНИЕ:

Запрещается проводить обслуживание третьему лицу.

# 10. Технические характеристики

# USB Контроллер

Источник питания: Через порт USB / 5V Потребление: 200 mA длина кабеля USB: 3 м Габариты: 27.5 x 98 x 13 мм Вес: 118гр. Текучесть: IPX0

# Сенсор Размер 1 Разрешение: 25 пикс /мм Размер пикселя: 20 x 20 µm Технология: СМОЅ + Оптоволокно Влагозащищенность: IP6

Длина кабеля: 70 см Внешние габариты: 38.9 x 24.9 x 5.3 мм Габариты активной зоны: 20 x 30 мм (600 мм<sup>2</sup>) Количество пикселей: 1.5млн (1000 x 1500)

### Рабочая среда

Температура: от + 5 до + 40°С Влажность: от 20 до 60% RH Атмосферное давление: значения не имеет

### Среда транспортировки/хранения

Температура хранения: от - 40 до + 70°С Влажность: от 10 до 95% RH Атмосферное давление:от 500 hPa до 1060 hPa

• Не защищен от брызг (IPXO).

Maying nonvera c ochur

• Не создан для работы в условиях углекислого газа или огнеопасных веществ.

Acpanishoù crivx661 r

- Совместим с директивой 93/42/ЕЕС касательно мед. оборудования.
- Совместим со стандартом IEC60601-1.

Директор представительства «Acteon Germany GmbH

. Коблов

Muccob AKTEOH OCHEPANDHON CNYX66/ NO HARBODY B COEDE ALDBOOM Mydoomayna nonyyena codmynanshoro canra WWW.roszarannadzor.ru

Регистрация МИ в Росздравнадзоре www.nevacert.ru | info@nevacert.ru